# Registro de Productores de Bienes Nacionales

El progreso es de todos

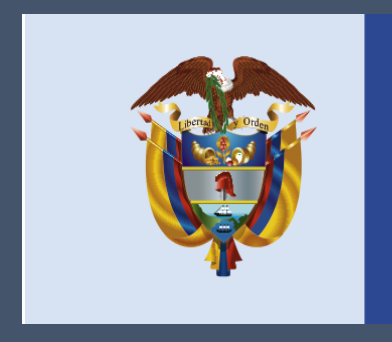

## Mincomercio

Grupo Registro de Productores de Bienes Nacionales Ministerio de Comercio, Industria y Turismo

## Efectos del Registro de Productores de Bienes Nacionales

El GRPBN emite conceptos de existencia o no de producción nacional registrada para efectos de:

- Certificaciones de existencia o no de PN de:
  - Maquinaria pesada
  - Maquinaria destinada a la transformación de materia prima
  - Maquinaria para el mejoramiento del medio ambiente
  - MINDEFENSA
- Autorización de materias primas en programas PROFIA (Decreto 1122 de 2019)
- Investigaciones de prácticas desleales de comercio.

El GRPBN emite conceptos de existencia o no de producción nacional registrada para efectos de:

- Preparación de documentación y apoyo técnico para negociaciones internacionales de comercio.
- Procesos de licitación del sector oficial. (Dec. 660/2007)
- Desgravación arancelaria. (Dec. 1343/2017)
- Solicitudes de importación de licencia previa.

## Contenido

- 1. Criterios del Registro
- 2. Requisitos para registrarse como productor
- 3. Normatividad del Registro
- 4. Procedimiento para el ingreso al aplicativo de productores de bienes nacionales.
- 5. Proceso para el diligenciamiento de los formularios.

5.1. Secciones del formulario registro de productores de bienes nacionales, PROFIA, régimen de transformación o ensamble panillas A y B.

- 6. Proceso de firmado de los formularios registro de producción nacional.
- 7. Otras Funcionalidades del Sistema
  - 7.1 Renovaciones automáticas a través del sistema SAR.

## 1. Criterios del Registro (Decreto 2680/2009)

#### 1. BIENES TOTALMENTE OBTENIDOS

Los productos de los reinos mineral, vegetal y animal obtenidos mediante actividades como la caza o la pesca, bienes extraídos, recolectados, cosechados, nacidos y criados en territorio nacional.

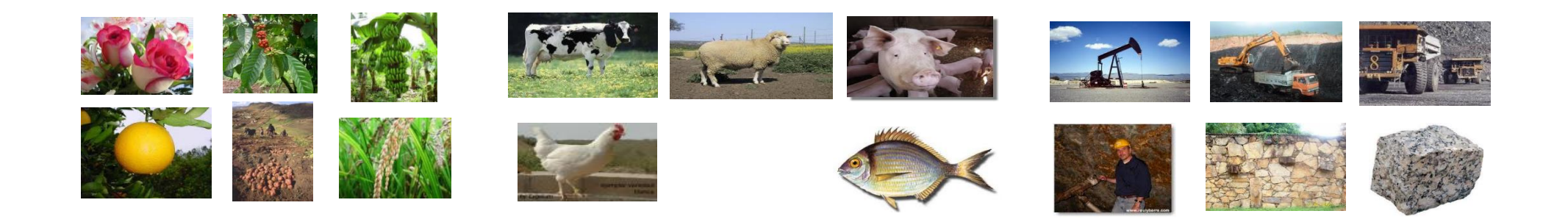

#### 2. BIENES ELABORADOS CON MATERIALES NACIONALES

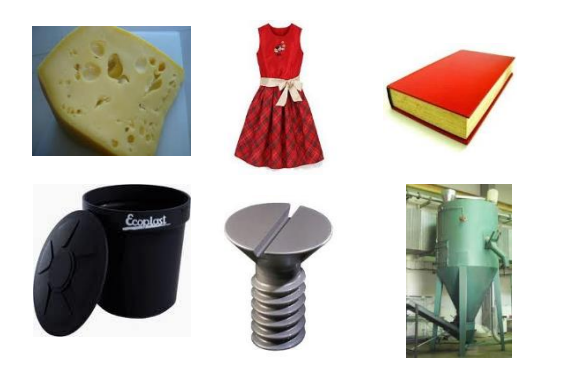

Son aquellos productos que sean elaborados enteramente en el territorio nacional a partir exclusivamente de materiales nacionales.

## 3. BIENES QUE SUFRAN UNA TRANSFORMACIÓN SUSTANCIAL

Se consideran también bienes nacionales aquellos productos que no siendo totalmente obtenidos ni elaborados con materiales nacionales, han sufrido una transformación sustancial cuando cumpla alguno de los siguientes factores:

4. Bienes cuyo Valor Agregado Nacional sea igual o superior al 40%

VAN=((VT-VMN) / VT)\*100

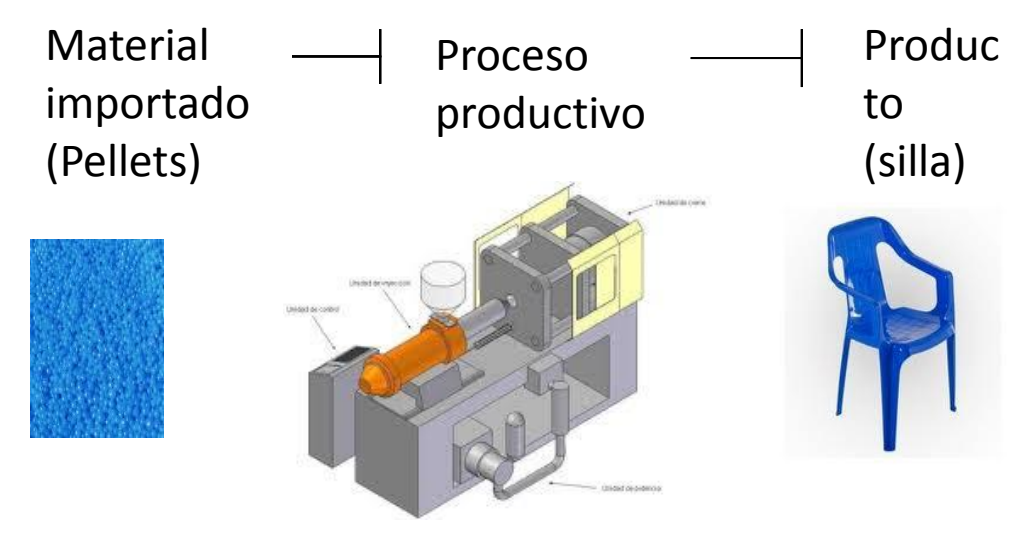

1. Bienes totalmente obtenidos

2. Bienes elaborados con materiales nacionales

3. Porcentaje Mínimo del Valor Agregado Nacional

4. Proceso productivo sustancial

## 2. Requisitos para registrarse

- 1. La empresa natural o jurídica debe ser productor o fabricante de bienes
- 2. La actividad económica debe aparecer en el Registro Mercantil o CERL
- 3. Disponer de infraestructura para la fabricación del bien (Instalaciones, maquinaria, personal)
- 4. El bien se debe encontrar en proceso de fabricación o demostrar que lo ha fabricado

## 3. Normatividad del Registro

- Decreto 2680 de julio 17 de 2009
- Resolución 331 de junio 25 de 2010
- Circular 19 de julio 31 de 2015 (Maquila)
- Decreto 1122 de Junio 26 de 2019 (PROFIA)
- Resolución 2436 de 2016 (Planillas A y B)

## 4. Requisitos Generales

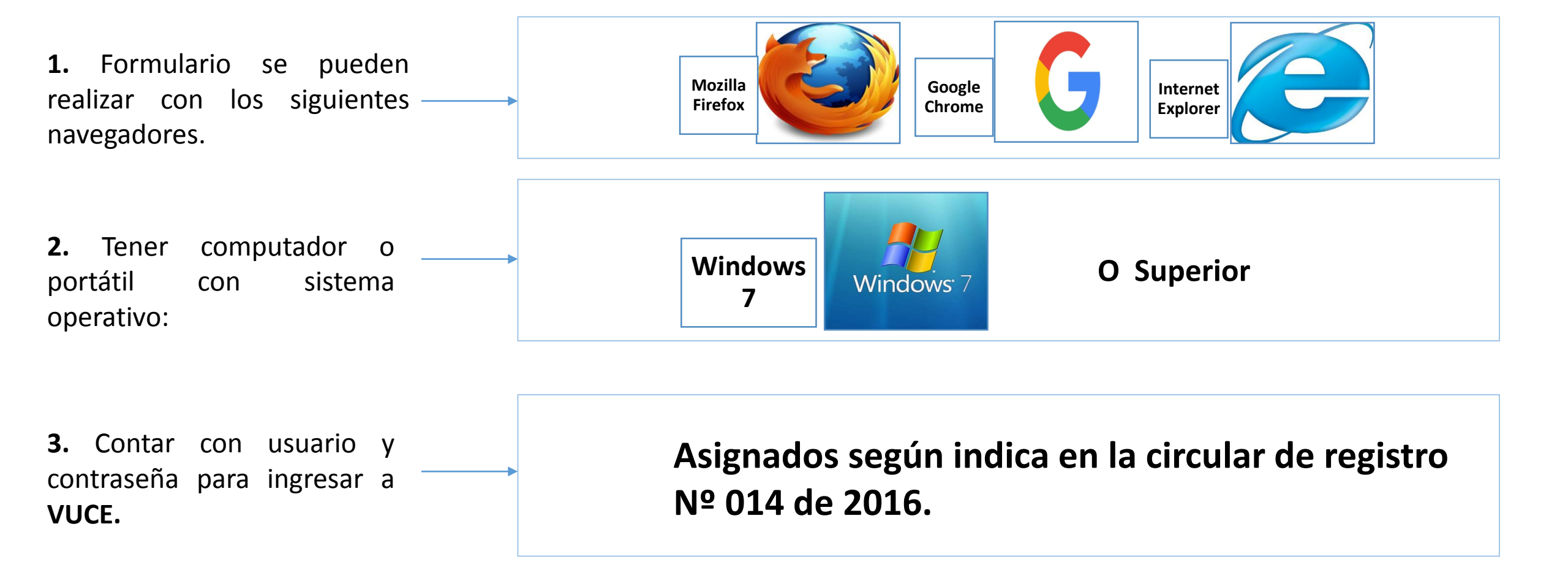

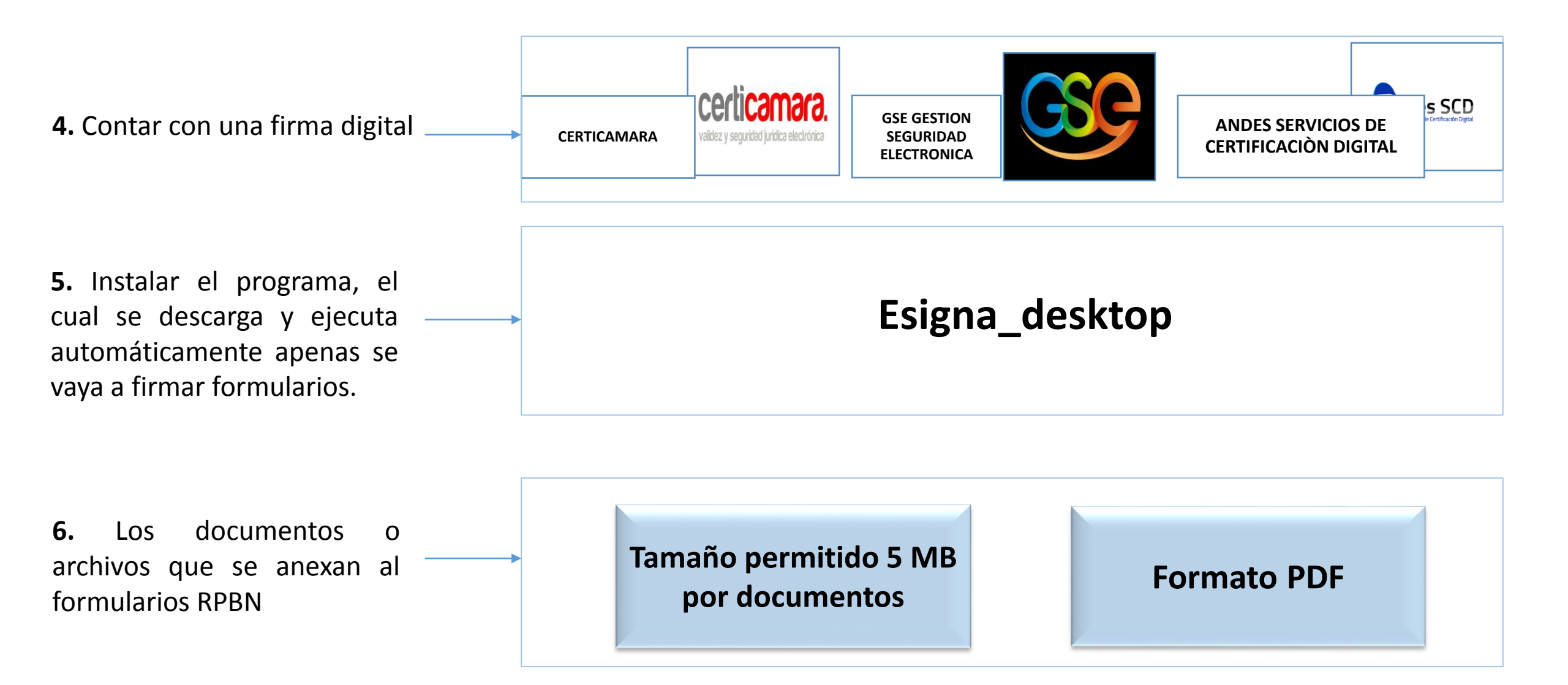

## 4. Procedimiento para el ingreso al aplicativo de productores de bienes nacionales

1. Ingresar a la página <u>www.vuce.gov.co</u>

2. Pestaña de Tramites

3. Dar clic sobre <u>Registro y Certificaciones</u> De Producto Nacional.

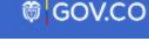

VUCE 🥑

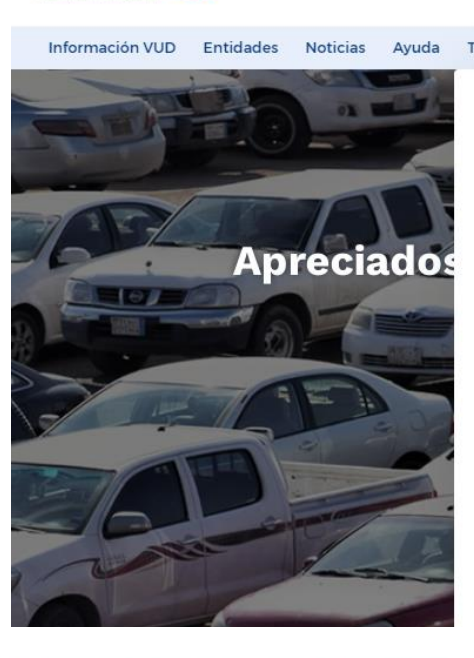

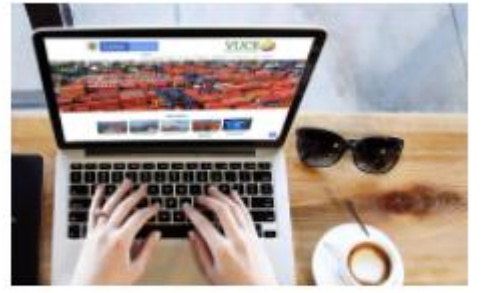

Registro y Certificaciones de Producción Nacional

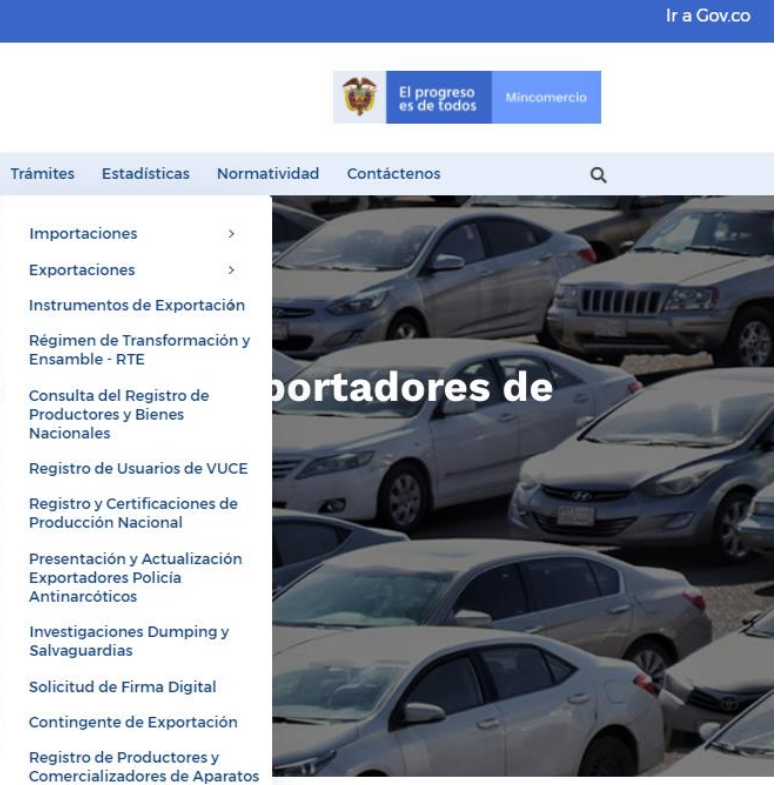

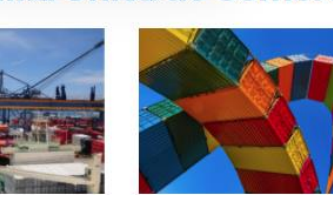

Eléctricos y Electrónicos -

RPCAEE.

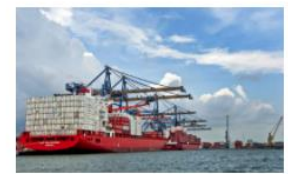

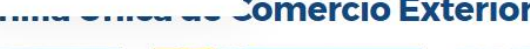

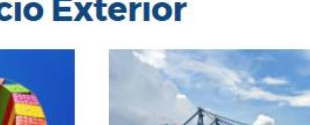

**Comercio Exterior** 

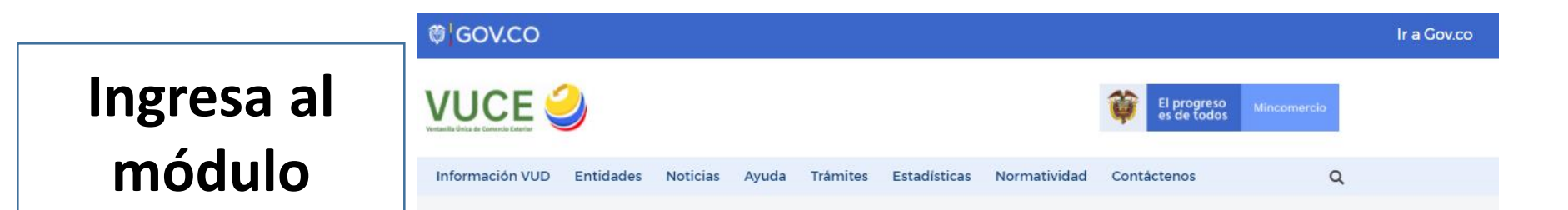

#### **Registro y Certificaciones de Producción Nacional**

Inicio > Trámites > Registro y Certificaciones de Producción Nacional

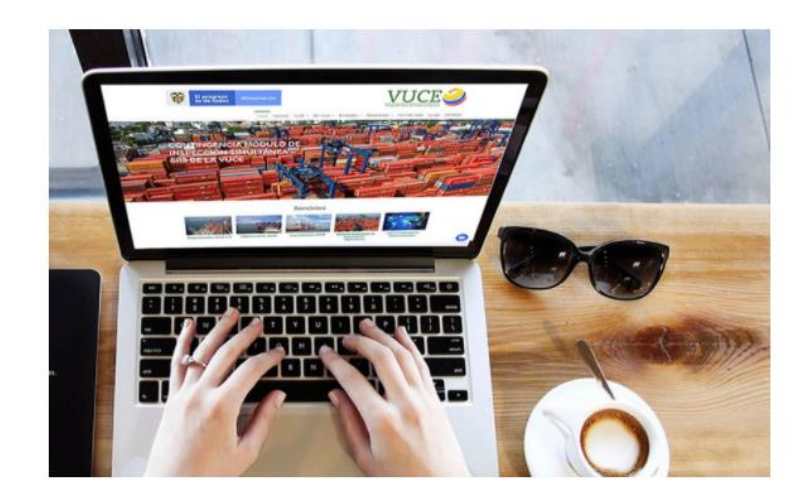

#### Servicios

Por medio de esta aplicación podrá entrar a los siguientes módulos:

- 1. Formulario Único de Comercio Exterior FUCE
- 2. Realizar Solicitud de Registro de Productores de Bienes Nacionales
- 3. Realizar Solicitud de Certificación de Existencia o no de Producción Nacional
- 4. Realizar Solicitud de Registro de Productores de Bienes Nacionales PROFIA

Nota: Los manuales presentaciones y folletos los puede encontrar en menú principal >>Ayuda en la sección de >>Registro de Productores Nacionales, módulo de >>Productores Nacionales.

> IR A REGISTRO Y CERTIFICACIONES DE PRODUCCIÓN NACIONAL

Dar clic: Ir a Registro y certificaciones de Producción Nacional

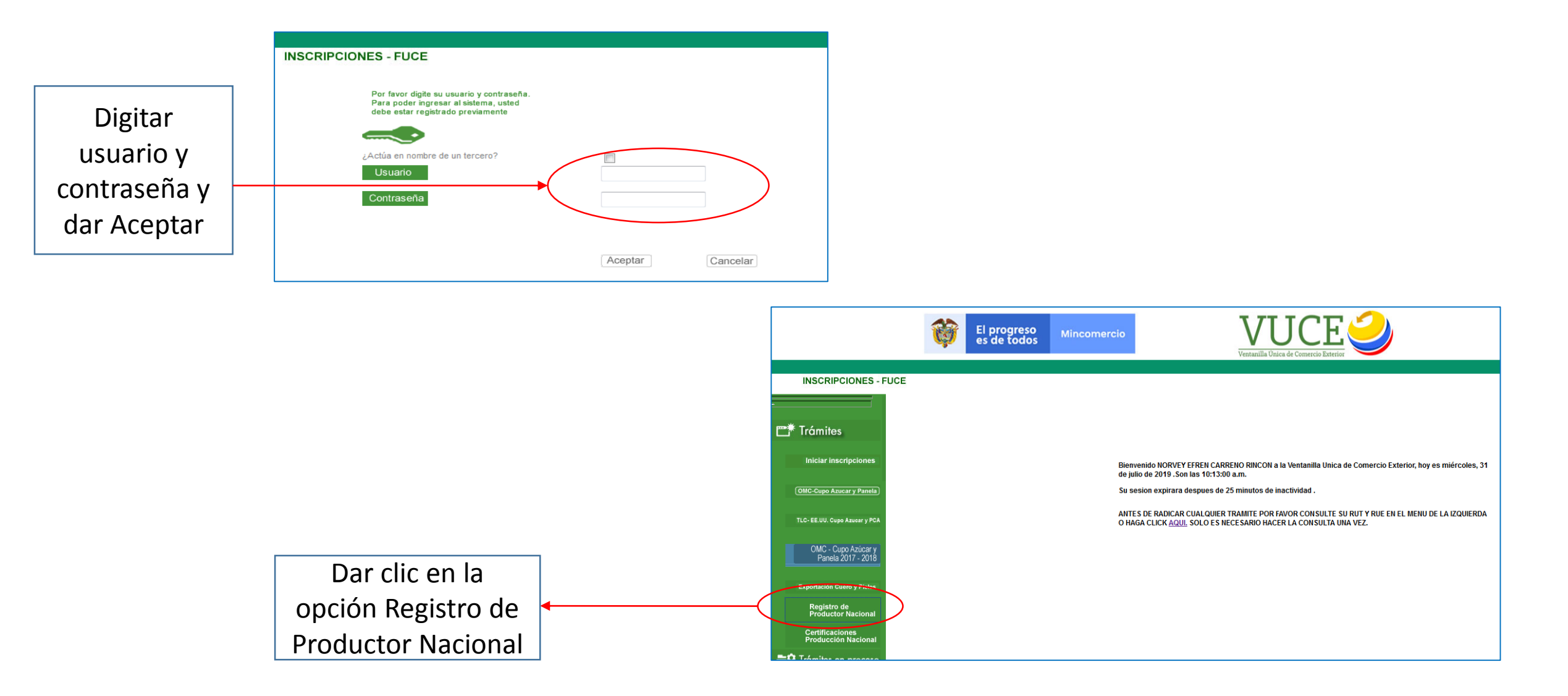

**Nota:** Si es el Productor directo quien va a realizar su propio trámite el sistema lo lleva directamente al formulario de RPBN. Pero, si es Agencia de Aduanas o Apoderado Especial, el sistema le muestra toda la relación del o los Productor(es) que tiene asociado(s) a quien(es) le(s) puede realizar su RPBN.

# 5. Proceso para el diligenciamiento de los formularios: RPN, PROFIA, PRTE Planillas A y B

Tener en cuenta: El primer encabezado muestra donde deben seleccionar el tipo de formulario:

- 1. Cada formulario es independiente del otro.
- 2. Deben ser diligenciados por separado.
- 3. El primer formulario es el de Registro De Productor de Bienes Nacionales.

Nota: pueden comenzar a diligenciar este o seleccionar el que necesiten tramitar.

| Salida Segura         po de Formulario         egistro de Producción Nacional            • Programa de Fomento a la Industria<br>Automotriz         • Ensamble planillas A y B         • • • • • • • • • • • • • • • | Salida Segura<br>ipo de Formulario<br>legistro de Producción Nacional Programa de Fomento a la Industria Programa de Régimen de Transformación o<br>Automotriz Ensamble planillas A y B<br>iara diligenciar el formuario primero debe dar en "Crear Borrador" en la parte inferior, y así generar un número interno consecutivo de control | <b>i</b>                                          | orogreso<br>de todos | Mincomercio                               | REGISTRO DE<br>Bienes N            | PRODUCTOR DE<br>Acionales                                |                                     |
|----------------------------------------------------------------------------------------------------|----------------------------------------------------------------------------------------------------|---------------------------------------------------|----------------------|-------------------------------------------|------------------------------------|----------------------------------------------------------|-------------------------------------|
| po de Formulario<br>egistro de Producción Nacional Programa de Fomento a la Industria Programa de Régimen de Transformación o<br>Automotriz Ensamble planillas A y B                                                 | po de Formulario<br>egistro de Producción Nacional Programa de Fomento a la Industria Programa de Régimen de Transformación o<br>Automotriz Ensamble planillas A y B<br>ara diligenciar el formuario primero debe dar en "Crear Borrador" en la parte inferior, y así generar un número interno consecutivo de control                     | Salida Segura                                     |                      |                                           |                                    |                                                          |                                     |
| ra diligenciar el formuario primero debe dar en "Crear Borrador" en la parte inferior, y así generar un número interno consecutivo de control                                                                        | Automotriz Ensamble planillas A y B                                                                                                    | o de Formulario<br>egistro de Producción Nacional |                      | Programa de Fomento                       | a la Industria                     | Programa de Régimen de Transformación o                  | 0                                   |
|                                                                                                    |                                                                                                    | ara diligenciar el formuario primero i            | lebe dar en "Crea    | Automotriz<br>r Borrador" en la parte ini | ferior, y así generar un número ir | Ensamble planillas A y B<br>terno consecutivo de control |                                     |
|                                                                                                    |                                                                                                    |                                                   |                      |                                           | Una vez se<br>en                   | eleccionado el fe<br>el botón <mark>"crear</mark>        | ormulario<br><mark>Borrado</mark> i |

## 5.1. Secciones del formulario

#### 0. Encabezado

| El progreso<br>es de todos                                          | Mincomercio                       | REGISTRO E<br>BIENES     | DE PRODUCTOR<br>NACIONALES                  | R DE                         |   |
|---------------------------------------------------------------------|-----------------------------------|--------------------------|---------------------------------------------|------------------------------|---|
| Salida Segura                                                       |                                   |                          |                                             |                              |   |
| Indique si esta solicitud es una renovación de un registro vigente: | si 🗹 Número de                    | e Registro a<br>Renovar: |                                             |                              |   |
| Tipo de Formulario                                                  |                                   |                          |                                             |                              |   |
| Registro de Producción Nacional 💿                                   | Programa de Fomento<br>Automotriz | o a la Industria 🛛 🔘     | Programa de Régimer<br>Ensamble planillas A | n de Transformación o<br>y B | 0 |
| Estado del registro actual para el nuevo producto                   |                                   |                          |                                             |                              |   |
| Número de Radicado Última actua                                     | lización 2019                     | -07-31 00:00:00          | Estado                                      | Borrador                     |   |

#### 1. Identificación de la empresa

| . IDENTIFICACIÓN DE LA EMPRESA                 |                          |                   |                          |                     |                          |
|------------------------------------------------|--------------------------|-------------------|--------------------------|---------------------|--------------------------|
|                                                |                          |                   | _                        |                     |                          |
| 1.1 Número de Identificación Tributaria N.I.T: | 800099903                |                   | 1.2 Razón social:        | CARVAJAL E          | EDUCACION S.A.S.         |
| 1.3 Nombre Contacto de la Empresa:             | Nombre contacto          |                   | 1.4 Correo Electrónico:  | usuario@dominio.com |                          |
| 1.5 Teléfono Contacto:                         | Teléfono                 |                   |                          |                     |                          |
| PLANTAS DE PRODUCCIÓN                          |                          |                   | al                       |                     |                          |
| 1.6 Departamento Planta de Producción          | Seleccione un departar 🔻 |                   | 1.7 Ciudad Planta de Pro | oducción            | Seleccione un departar 🔻 |
| 1.8 Dirección Planta de Producción:            | Dirección                |                   | +                        |                     |                          |
|                                                |                          |                   |                          |                     | Buscar:                  |
| Departamento                                   |                          | Ciudad            |                          | Dirección           |                          |
|                                                | No data                  | a available in ta | ble                      |                     |                          |
| Departamento                                   |                          | Ciudad            |                          | Dirección           |                          |
| Mostrando 0 a 0 de 0 entradas                  |                          |                   |                          |                     | Anterior Siguiente       |

 Indicar si se trata de una renovación de un registro vigente: Se diligencia el numero de la solicitud, si va a renovar dicho registro vigente y que se encuentre con un (1) mes de anterioridad al vencimiento.

Datos que asigna el sistema y no se pueden editar:

- Numero de Radicado: Este radicado el sistema lo genera solamente cuando se haya firmado con éxito la solicitud.
- Última actualización: Muestra la fecha de diligenciamiento del formulario
- Identificación Tributaria NIT.
- Razón Social.

Apenas se digiten los datos clic en el botón los datos de planta de producción queden registrados, si se tienen.

#### 2. Producto registrado (Diligenciar un formulario por cada producto)

|                                          |                                            |                  |            |                        |                          | r          |
|------------------------------------------|--------------------------------------------|------------------|------------|------------------------|--------------------------|------------|
| rancelaria:                              | 2917192000                                 | Θ                | 0 2917192  | 2000Sales, ésteres y c | lemás derivados del ácio | do maleico |
| 2.2 Nombre                               | CARBOFLEX 560                              | 0                | 2.3 Nombre | Dibutil maleato.       |                          |            |
| .4 Unidad                                | Kilogramo, ka                              |                  | rechico.   |                        |                          |            |
| comercial:                               | Kilogramo - kg                             | 0                | 2.8 Tamaño | Calassiana             |                          |            |
| .7 Sector                                | Industria Química                          |                  | - de la    | Seleccione             | •                        |            |
| conomico.                                | Agricola                                   |                  | Empresa:   | Micro empresa: m       | ienos de 10 emplea       | dos        |
| .9 Unidades                              | Industria de Grasas y aceites animales     | y vegetales      |            | Pequeña empresa: n     | rentre 10 v 49 emr       | pleados    |
| no no no no no no no no no no no no no n | Productos de la industria alimenticia      |                  |            | Mediana empresa        | : entre 50 v 249 em      | nleados    |
|                                          | Industria Minera                           |                  |            | - Grande empresa:      | 250 o más emplead        | los        |
|                                          | Manufacturas de plástico                   |                  | l.         | oranae empresa.        | 200 0 mas empread        |            |
|                                          | Manufacturas de cuero                      |                  |            |                        |                          |            |
|                                          | Industria Maderera                         |                  |            |                        |                          | •          |
|                                          | Manufacturas de madera<br>Industria Textil |                  |            |                        |                          |            |
|                                          | Manufacturas de calzado y demás            |                  |            |                        |                          |            |
|                                          | Manufacturas de cerámica, piedra y vi      | drio             |            |                        |                          |            |
|                                          | Manufacturas de metales preciosos y l      | bisuteria        |            |                        |                          |            |
|                                          | Manufacturas de metales comunes            |                  |            |                        |                          |            |
|                                          | Industria eléctrica y mecànica             |                  |            |                        |                          |            |
|                                          | Industria de cine televisión sonido y      | anaratos médicos |            |                        |                          |            |
|                                          | Industria militar                          | aparatos metreos |            |                        |                          |            |
|                                          | Industria metalmecánica                    |                  | -          |                        |                          |            |
|                                          | Agropecuario                               |                  | ~          |                        |                          |            |

#### **3.** Criterios para el registro

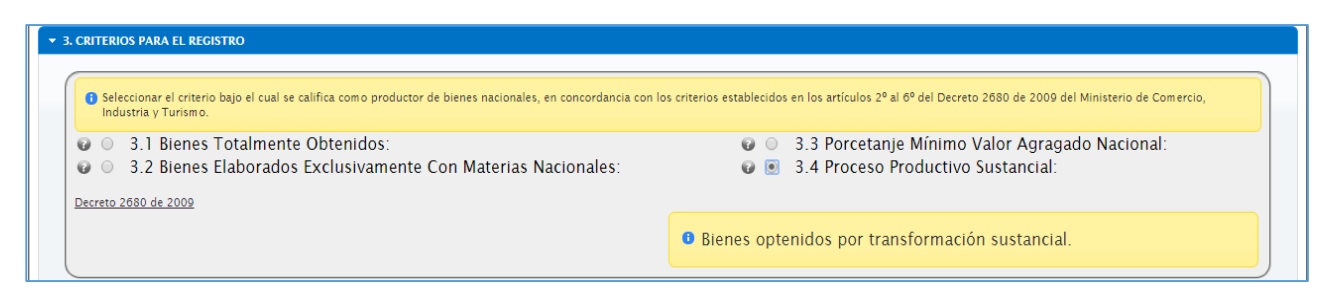

Diligenciar toda la información relacionada al producto:

- Subpartida arancelaria.
- Nombre Comercial.
- Nombre técnico.
- Unidad Comercial.
- Sector Económico.
- Tamaño de la Empresa.
- Unidades Producidas por Año.

Se debe seleccionar un criterio bajo el cual se califica como productor de bienes nacionales: Establecido en **los artículos 2º al 6º del Decreto 2680 de** 

2009 del Ministerio de Comercio, Industria y Turismo.

#### 4. Materiales extranjeros importados directamente o adquiridos en el mercado nacional

|                                                                                                    | Corresponde a:                                                                                                    | <ul> <li>Materias primas.</li> <li>Productos intermedios.</li> <li>Partes y piezas de</li> </ul> | Importados<br>directamente<br>por el     |
|----------------------------------------------------------------------------------------------------|----------------------------------------------------------------------------------------------------|--------------------------------------------------------------------------------------------------|------------------------------------------|
| Nombre del<br>archivo:     Seleccionar archivo     Ningún archivo seleccionado     Cargue Masivo Materiales<br>Extranjeros     DESCARGAR<br>FORMATO_MASIVO_EXTRANJERO       Nombre<br>Técnico     Subpartida     País<br>Origen     País<br>Procedencia     Unidad de<br>Medida     Cantidad     Valor<br>CIF     Valor Planta<br>(ColS)       Nombre     Subpartida     País<br>Origen     País<br>Procedencia     Unidad de<br>Medida     Cantidad     Valor<br>Valor Planta<br>(ColS)       Nombre     Subpartida     País<br>Origen     País<br>País     Unidad de<br>Cantidad     Cantidad     Valor<br>Valor Planta<br>(ColS) |                                                                                                    | fabricación extranjeras.<br>Utilizados en la elaboración<br>del producto.                        | adquiridos en<br>el mercado<br>nacional. |
| Mostrando 0 a 0 de 0 entradas<br>4.9 Sumatoria de Costos de Materiales Importados(COL \$): Valor Total CIF (COL \$): 0,00<br>4.10 Valor Total Planta (COL \$): 0,00<br>Diligenciamiento campo por<br>campo                                                                                                    | Diligenciamiento po<br>con archiv                                                                                    | or cargue masivo<br>vo Excel                                                                     |                                          |
| Limpiar Tabla: elimina<br>todos los insumos<br>agregados<br>Tota Registro: 2<br>4.9 Sumatoria de Costos de Materiales Importados(COL \$): Valor Total CIF (COL                                                                                                    | Corigen Pais Procedencia Unidad de Medida AUSTRALIA kilo DINAMARCA gramos S): 850.92 Valor Total Planta (COL \$): 14 | ARGAR FORMATO_MASIVO_EXTRANJERO                                                                  | na el insumo<br>ado.                     |
| Informacion<br>¿Está seguro de eliminar todos los materie<br>vez eliminados no se podrán recupe<br>Si                                                                                                    | Ies?. (Una<br>rar).                                                                                                  |                                                                                                  |                                          |

#### **5.** Materiales Nacionales

| Las materias primas, productos intermedios, partes y piezas de fabricación nacional, utilizados en la elaboración del producto. Los cuales se sugieren que estén registrados en la base de datos de Producción Nacional<br>o mediante certificación escrita por el productor en Colombia. |                                                                                                    |
|----------------------------------------------------------------------------------------------------|----------------------------------------------------------------------------------------------------|
| • mediante certificación escrita por el productor en Colombia.         5.1 Nombre Tecnico       Nombre Técnico         5.2 Subpartida       Subpartida         5.3 Unidad de Medida       Unidad de Medida         5.4 Cantidad                                                           | <ul> <li>Materias primas.</li> <li>Productos intermedios.</li> <li>Partes y piezas de<br/>fabricación nacional.</li> <li>Utilizados en la elaboración<br/>del producto.</li> </ul> |
| Mostrando 0 a 0 de 0 entradas<br>5.6 Valor total unidad producto (Col\$): 0,00                                                                                                    |                                                                                                    |
| Diligenciamiento campo por<br>campo                                                                                                    | iligenciamiento por cargue masivo con<br>archivo Excel                                                                                                    |
| Nombre el archivo: Examinar No se ha seleccionado ningún archivo.                                                                                                    | Materiales Nacionales DESCARGAR FORMATO_MASIVO_NACIONAL                                                                                                    |
| Limpiar Tabla: elimina<br>todos los insumos<br>agregados<br>Limpiar Tabla: elimina<br>todos los insumos<br>agregados                                                                                                    | antidad Valor Planta (Cett)<br>3698 500.2<br>2570.7  Eliminar _ elimina el<br>insumo agregado                                                                                      |
| Está seguro de eliminar todos los materie<br>vez eliminados no se podrán recupe                                                                                                    | kes?. (Una<br>rar).                                                                                                    |

#### 6. Costos y valor de fabrica del producto terminado

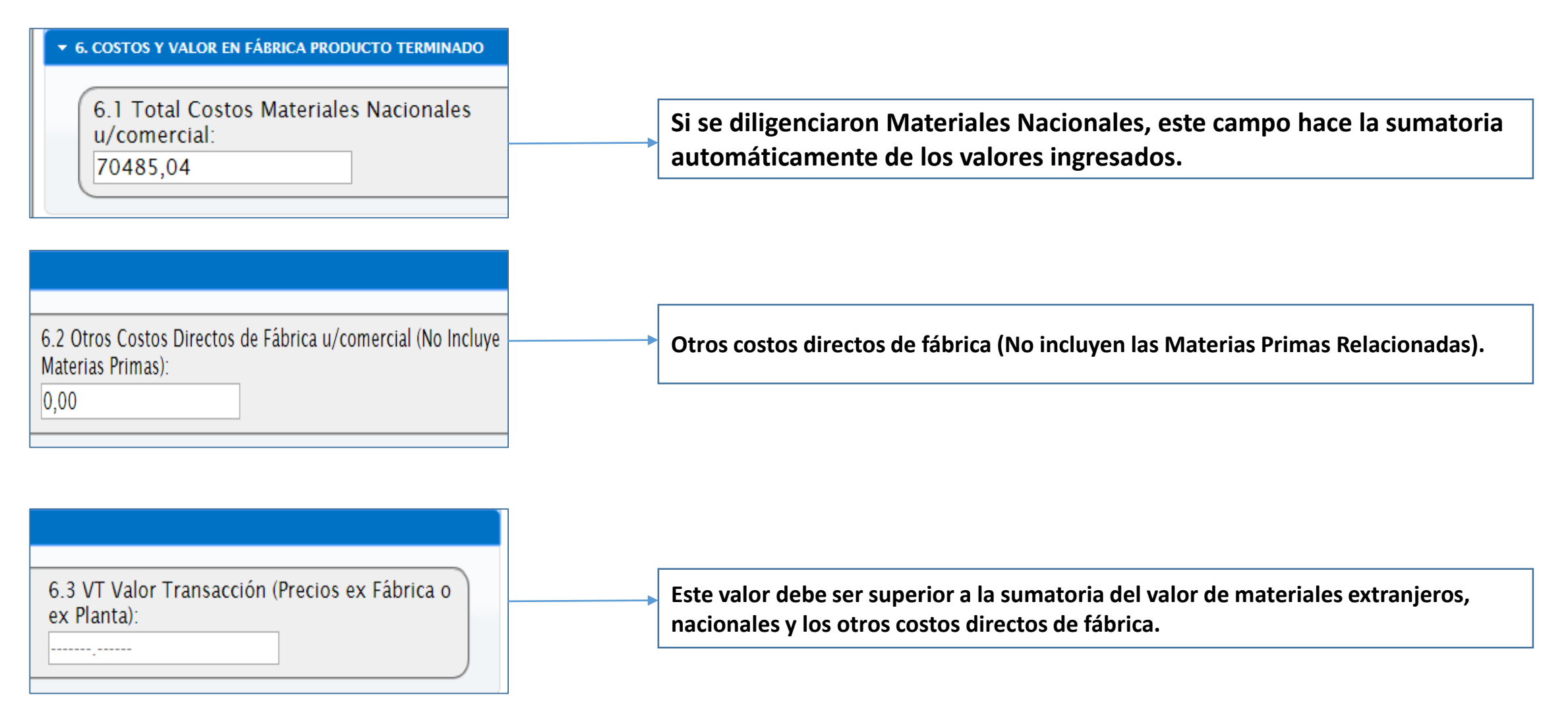

#### 7. Proceso de producción

| ▼ 7. PROCESO DE PRODUCCIÓN (Completa Descripción por Etapas)               |                                            |      |
|----------------------------------------------------------------------------|--------------------------------------------|------|
| Marque esta casilla únicamente si realiza proceso d                        | le producción bajo un contrato de MAQUILA) | l si |
| Digitar de forma completa y detallada por etapas el proceso productivo del | bien a registrar.                          |      |
|                                                                            |                                            |      |

Describe de forma completa las etapas del proceso del bien a registrar, indicando las maquinas en las respectivas etapas de producción. 32.000 caracteres.

De inmediato el aplicativo despliega la siguiente ventana para ser diligenciada en su totalidad, una vez diligenciado todos los datos dar clic en el recuadro "Agregar"

| Numero de Identificación Tributaria N<br>Nombre Contacto de la Empresa:                                                   | Nombre co                                            | ntacto                                                                             | <ul><li>Razón</li><li>Correo</li></ul> | social:<br>Electrónico:                 | usuario@dominio.co                             | im C                                                       |
|----------------------------------------------------------------------------------------------------|------------------------------------------------------|------------------------------------------------------------------------------------|----------------------------------------|-----------------------------------------|------------------------------------------------|------------------------------------------------------------|
| <del>De</del> partamento Planta                                                                                           | Seleccione                                           | un departar 🔻 😡                                                                    | Ciudad                                 | l Planta                                | Selecci                                        | one un departar 🔻 🤅                                        |
| Dirección Planta:                                                                                                    | Dirección                                            |                                                                                    | Image: Teléfor                         | no Planta:                              | Teléfono                                       | 6                                                          |
| NIT Berén Geniel                                                                                                    |                                                      |                                                                                    |                                        |                                         | Busc                                           | ar:                                                        |
| NII 🗧 Kazon Social 🗟                                                                                                    | Direccion 🗧                                          | Departamento 🕴                                                                     | Ciudad 🕴                               | Contacto                                | Teléfono                                       | Correo 🕴 🤅                                                 |
| NII 🕸 KAZON SOCIAI 🖗                                                                                                    | Direccion 🗧                                          | Departamento                                                                       | Ciudad 🔹                               | Contacto                                | Teléfono                                       | Correo                                                     |
| NIT Razón Social                                                                                                    | Dirección                                            | Departamento<br>No data availab<br>Departamento                                    | Ciudad                                 | Contacto<br>Contacto                    | <ul> <li>Teléfono</li> <li>Teléfono</li> </ul> | Correo                                                     |
| NIT Razón Social Mostrando 0 a 0 de 0 entradas                                                                            | Dirección                                            | Departamento<br>No data availab<br>Departamento                                    | Ciudad 🔮                               | Contacto<br>Contacto                    | Teléfono                                       | Correo<br>Correo<br>Anterior Siguiente                     |
| NIT Razón Social<br>NIT Razón Social<br>Mostrando 0 a 0 de 0 entradas<br>¡ES OBLIGATORIO QUE ANEXE EL CONT<br>DE MAQUILA! | Dirección<br>Dirección<br>TRATO Ver num<br>del 31 de | Departamento  No data availab Departamento eral 4.2 "Proceso Produ e julio de 2015 | Ciudad<br>ile in table<br>Ciudad       | Contacto<br>Contacto<br>rato de Maquila | Teléfono     Teléfono                          | Correo<br>Anterior Siguiente<br>ro 019 ver<br>normatividad |

#### 8. Características de la Transformación Sustancial

▼ 8. CARACTERÍSTICAS DE LA TRANSFORMACIÓN SUSTANCIAL

Describir de manera técnica y breve en que consiste el cambio de las características Físicas, Quím

#### 9. Características técnicas del producto

| ▼ 9. CARACTERÍSTICAS TÉCNICAS DEL PRODUCTO                             |  |
|------------------------------------------------------------------------|--|
|                                                                        |  |
| Diligenciar las características técnicas que identifiquen el producto. |  |

#### **10.** Aplicaciones del producto

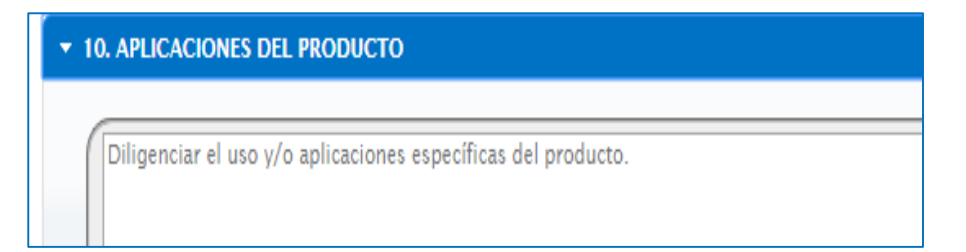

#### **11. Valor Agregado Nacional**

| Campo    | ▼ 11. VALOR AGREGADO NACIONAL               |                                             |                                                                           |                                             |                                   | []                                                        | 1        |
|----------|---------------------------------------------|---------------------------------------------|---------------------------------------------------------------------------|---------------------------------------------|-----------------------------------|-----------------------------------------------------------|----------|
| editable | Agregado Nacional:                          |                                             | 0,0                                                                       | 0 % 0                                       |                                   | NO editable                                               |          |
|          | Representante Legal:<br>Cargo:              | Nombre Representante<br>Cargo Representante | ldentificación:<br>Fecha:                                                 | Ingrese únicam<br>31/07/2019                | ente dígitos                      |                                                           |          |
|          | Seleccionar archivo Ningún archivo seleccio | Únicame<br>nado <b>Subir</b> Antes de       | ente archivos con extensión pdf de<br>e anexar algún archivo, por favor g | tamaño máximo de 5<br>uarde sus cambios par | MB.<br>ra no perderlos.           | Subir archivos – 5N<br>Documentos PDF e<br>blanco y negro | ИВ<br>en |
|          |                                             | Archivo 🕴                                   | Fecha de Presentación                                                     | Eliminar 🕴                                  | Buscar:                           |                                                           |          |
|          |                                             |                                             | No data available in table                                                |                                             |                                   |                                                           |          |
|          | Mostrando 0 a 0 de 0 entradas               | Archivo                                     | Fecha de Presentación                                                     | Atención<br>El registro ha                  | a sido guardado con éxito.        | a adf u fuun ada                                          | ×        |
|          |                                             | FIRMAR Y KADICAR                            | Solicitudi Guardar Borrador                                               | ra puede pro                                | oceder a generar su formulario ei | n par y firmario.                                         | Aceptar  |

## 6. Proceso de firmado de los Formularios de registro

#### **Given Series and Series and Seri**

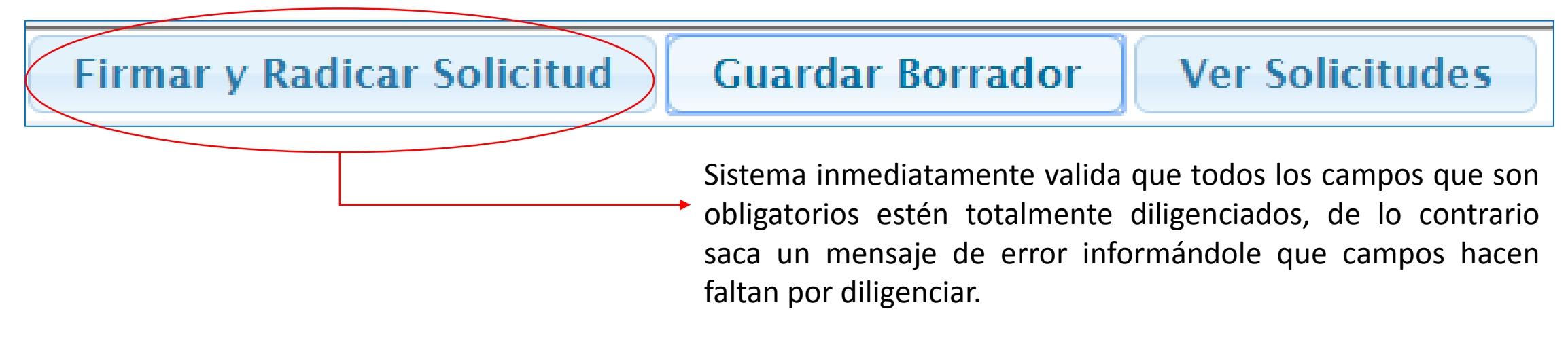

| Aplicativo valida: | 1. Computador tenga instalado<br>el programa <b>Esigna_Desktop</b> | 2. La fii<br>instala | rma digital (Token) este<br>da y configurada en el<br>computador                                                                                    | cl Cargando página<br>C O:1 de                     |
|--------------------|--------------------------------------------------------------------|----------------------|----------------------------------------------------------------------------------------------------|----------------------------------------------------|
|                    |                                                                    |                      | Atención<br>ilmportante!<br>El pdf ha sido generado, por favor habilite las ventanas e<br>aceptar y siga las indicaciones que se irán suministrando | emergentes en el navegador, luego de clic en<br>5. |
|                    |                                                                    |                      |                                                                                                    | Aceptar                                            |

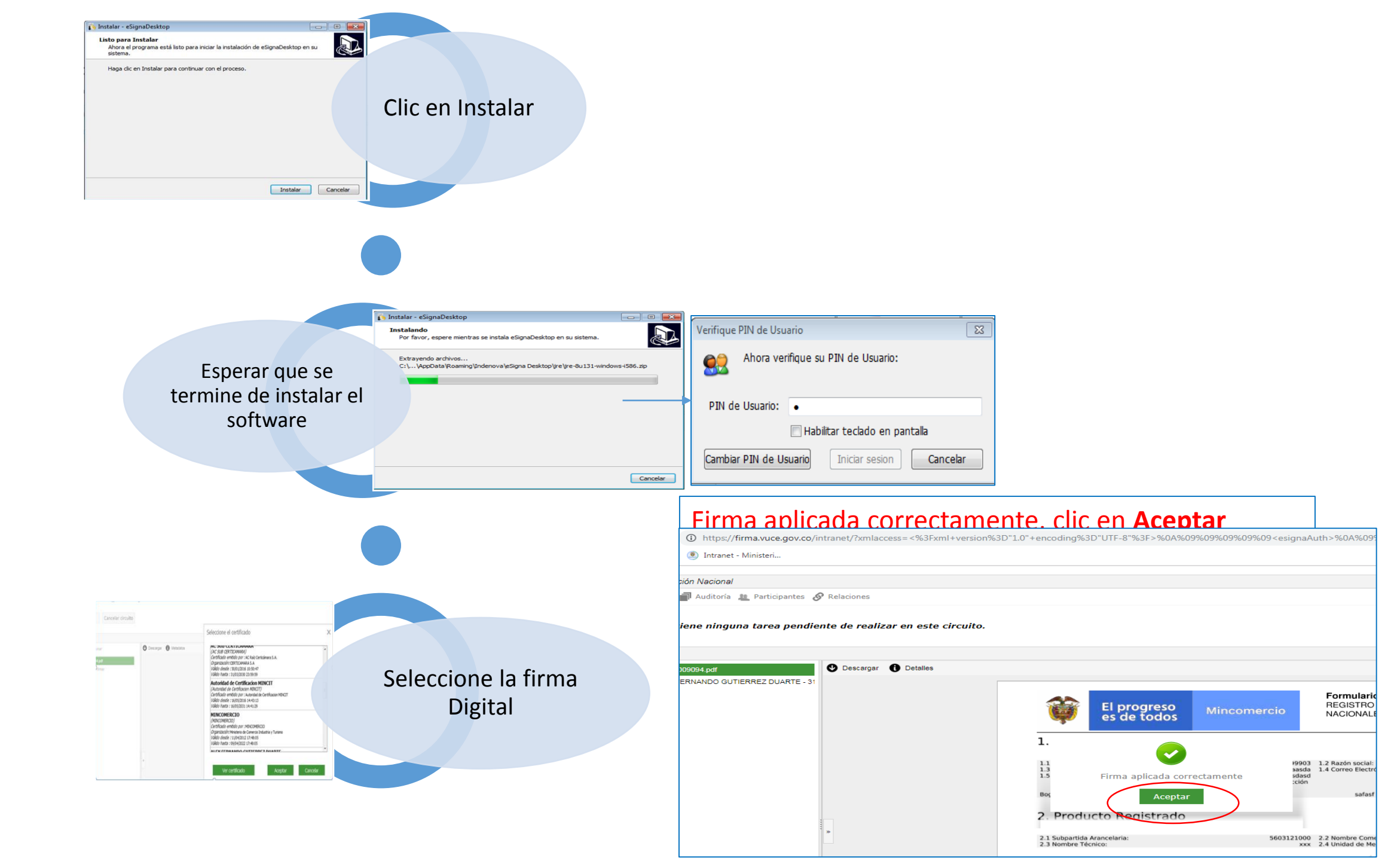

| ¿Abrir URL:esigna Protocol?         Abrir ciempre este tipo de enlaces en la aplicación acociada         Abrir URL:esigna Protocol         Cancelar                                                 | Dar Clic en Abrir<br>URL:esigna                                                                                                    |
|----------------------------------------------------------------------------------------------------|----------------------------------------------------------------------------------------------------|
| Algunas funcionalidades requieren de una aplicación instalada en su equipo para un correcto funcionamiento.      Pulse el siguiente botón para descargar la aplicación eSignaDesktop y le guiaremos | jGracias por descargar eSignaDesktop <sup>®</sup> !<br>Si la descarga no se ha iniciado automáticamente, haga clic aquí.<br>Una vez instalada la aplicación, <b>esta ventana se cerrará automáticamente</b> y comenzará<br>proceso. Si por algún motivo no lo hiclese, pulse el botón "Cerrar" y vuelva a ejecutar la ac<br>había solicitado en primer lugar. |
| Descargar e instalación<br>2 Sigue sin funcionar? Si ya ha instalado la aplicación y le sigue apareciendo este mensaje, o tiene algún problema<br>relacionado con la instalación, pulse aquí        | <ul> <li>Clic en el recuadro</li> <li>Descargar e instalar</li> <li>aplicación</li> </ul>                                                                                                    |

#### □ Sistema empieza a cargar el software eSignaDesktop

#### Si genera error

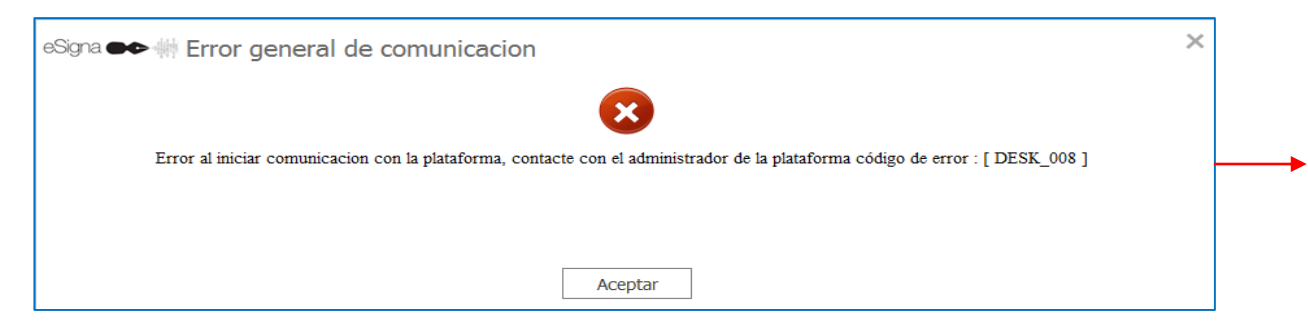

Por políticas de seguridad de cada empresa NO tienen permisos para instalar programas, deben verificar que tengas estos permisos para instalación.

## 7. Otras funcionalidades del sistema

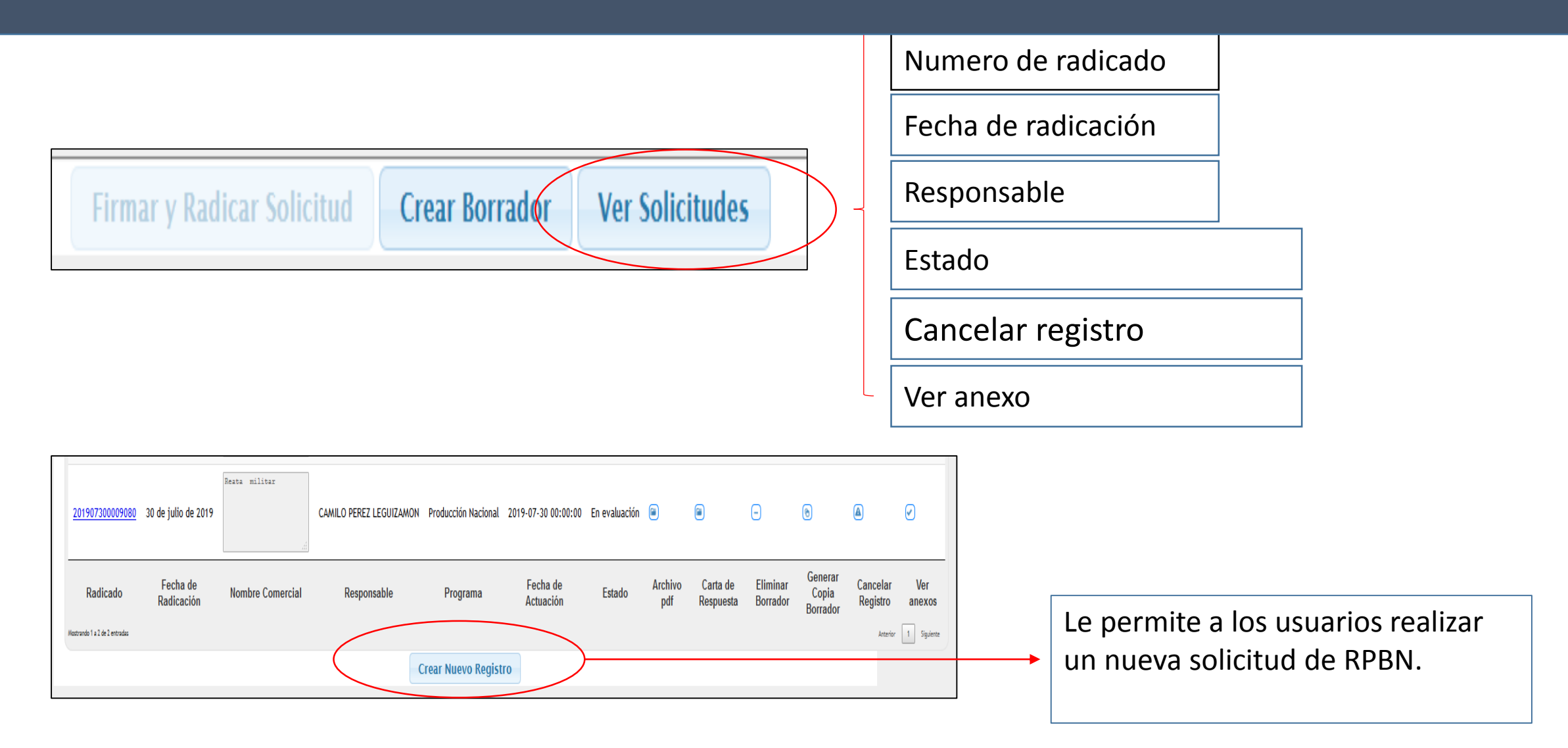

## 7.1 Renovaciones automáticas a través del Sistema SAR

Renovación automática del Registro de Productores de Bienes Nacionales, a través del Sistema de Administración del Riesgo – SAR de la Ventanilla Única de Comercio Exterior.

Circular 034 del 18 de diciembre de 2020

Entrada en vigencia y aplicación.

| El progreso<br>es de todo                                           | 0 Mincomercio<br>S                | REGISTRO DE PRODUCTOR DE<br>BIENES NACIONALES       |                                                       |                   |
|---------------------------------------------------------------------|-----------------------------------|-----------------------------------------------------|-------------------------------------------------------|-------------------|
| Salida Segura                                                       |                                   |                                                     |                                                       |                   |
| Indique si esta solicitud es una renovación de un registro vigente: | si 🖉 Número d                     | e Registro a <sub>201902220009002</sub><br>Renovar: |                                                       |                   |
| Tipo de Formulario<br>Registro de Producción Nacional 💿             | Programa de Fomento<br>Automotriz | o a la Industria 🛛 🔾                                | Programa de Régimen de Tr<br>Ensamble planillas A y B | ransformación o 🕞 |
| Estado del registro actual para el nuevo producto                   |                                   |                                                     |                                                       |                   |
| Número de Radicado Última act                                       | )-07-31 00:00:00                  | Estado                                              | Borrador                                              |                   |

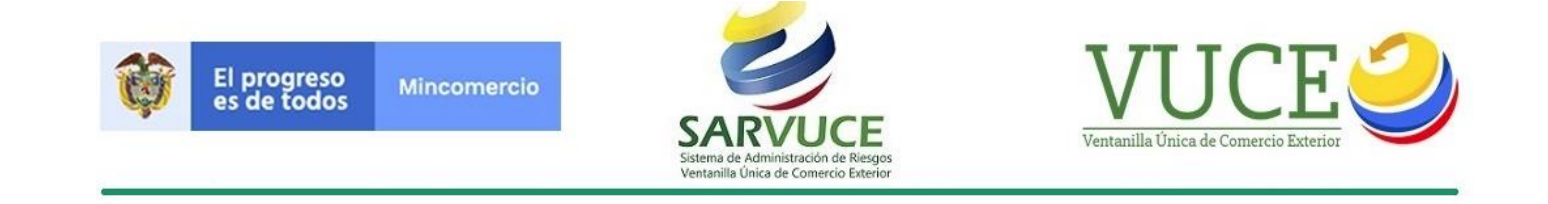

|                                                                     | progreso<br>s de todos | Mincomercio                         | REGISTRO DE PRODUCTOR DE<br>BIENES NACIONALES                                    |     |  |  |
|---------------------------------------------------------------------|------------------------|-------------------------------------|----------------------------------------------------------------------------------|-----|--|--|
| Salida Segura                                                       |                        |                                     |                                                                                  |     |  |  |
| Indique si esta solicitud es una renovación de un registro vigente: |                        |                                     |                                                                                  |     |  |  |
| Tipo de Formulario                                                  |                        |                                     |                                                                                  |     |  |  |
| Registro de Producción Nacional                                     | ۲                      | Programa de Fomento a<br>Automotriz | a la Industria Orograma de Régimen de Transformación<br>Ensamble planillas A y B | ° _ |  |  |

#### Para diligenciar una renovación ...

- ✓ Se selección la casilla en donde indica si es una renovación.
- Se diligencia el Número de Registro a Renovar y el sistema cargará la información presentada en el mencionado registro.
- ✓ Proceder a Firma la solicitud de la misma forma como se firma un Formulario de Registro.
- ✓ Tener en cuenta que:
  - ✓ El registro debe estar vigente.
  - ✓ La presentación de la solicitud de renovación debe realizarse con un (1) mes antes de su fecha de vencimiento.
  - ✓ No tener variaciones en la información que carga automáticamente el Registro a renovar.

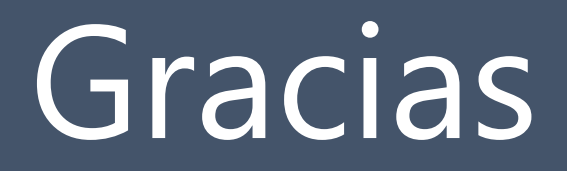

Correo electrónico: info@mincit.gov.co

Línea telefónica (1) 6067676 opción \*

Grupo Registro de Productores de Bienes nacionales Ext. 2156

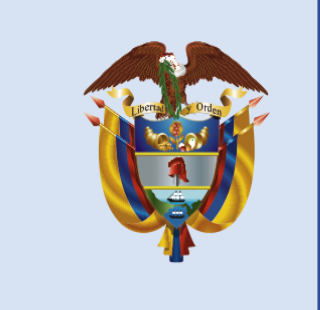

El progreso es de todos

### Mincomercio